**Instructions for the Candidates:** 

Step 1: Click on the link: http://49.50.126.244/online/onlineasp/udaan/udaanHome.aspx

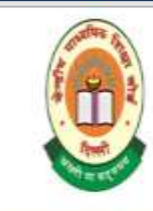

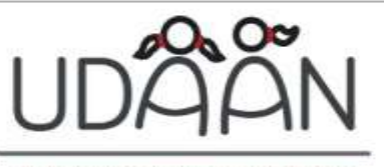

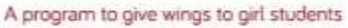

Online Application by Girl Students (Class XI) under Udaan (2016-17)

STEPS TO FOLLOW FOR CANDIDATES

Step1:Fill Application Form Step2:Upload Photograph

conficto history ( horograph

Step3:Print Application

Step4:Download Declaration

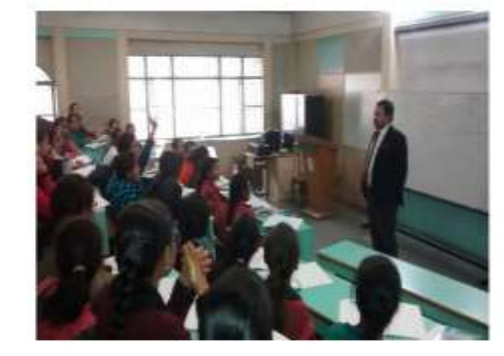

CLICK HERE TO DOWNLOAD UDAAN PROGRAMME BROCHURE

- CLICK HERE TO VIEW ADVERTISEMENT DETAILS IN ENGLISH
- CLICK HERE TO VIEW ADVERTISEMENT DETAILS IN HINDI
- CLICK HERE TO VIEW SAMPLE OF ONLINE APPLICATION FORM
- <u>CLICK HERE TO VIEW INSTRUCTIONS</u>

Note: Candidates are required to submit printed online application form along with documents for verification at the one of the centre choosen by the candidate. For any clarification e-mail to udaan.cbse@gmail.com or you can call at 011-23214737

@ IT UNIT, CBSE ACADEMIC, ROUSE AVENUE, NEW DELHI

#### Step 2: Click on Fill Application Form and Read Instructions carefully.

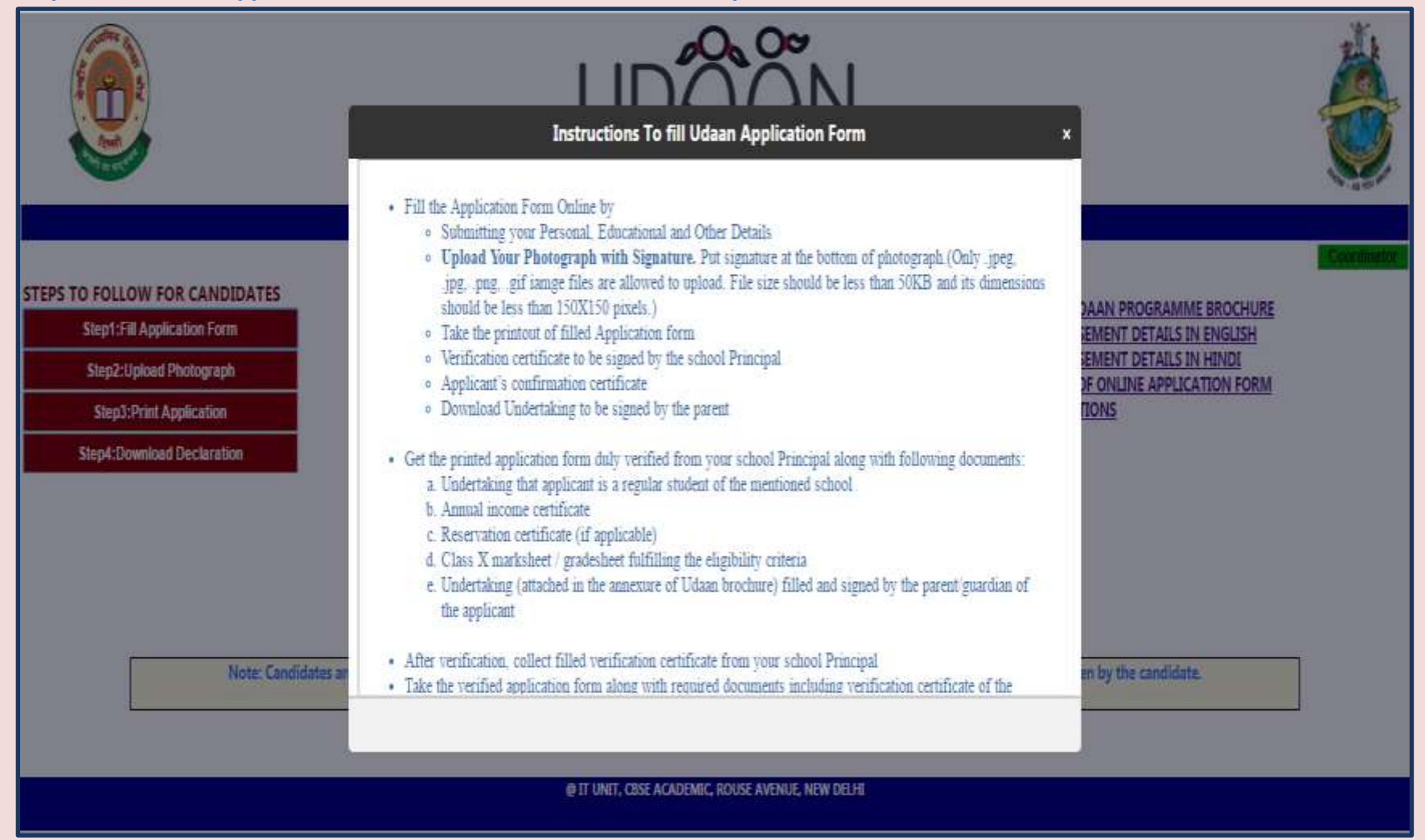

Step 3: Fill First Part of Application Form: Personal Information

|                                                                                                  | A program to give wings to g           | and and a students                                                       | - |
|--------------------------------------------------------------------------------------------------|----------------------------------------|--------------------------------------------------------------------------|---|
| Onli<br>Andatory fields. Please fill information strictly as                                     | ne Application by Girl Students (Class | XI) under Udaan (2016-17)                                                |   |
| 1. Personal Information>> 2. Address 1                                                           | Details>> 3. Qualification Details>>   | 4. Final Details                                                         |   |
| Candidate's Name*<br>Candidate Name<br>(Name according to 10th standard Board Certificate)       |                                        | Telephone No*<br>STD - Phone no                                          |   |
| Father/Guardian Name*<br>Father Name<br>Do not write any salutations/orefixes before name e.g. N | r.Sh.1                                 | Mobile No.*<br>10 digit mobile no<br>(Parents mobile no can be provided) |   |
| Mother's Name'<br>Nother Name                                                                    |                                        | Email ID*<br>Email Address<br>(Provide valid email address)              |   |
| Domicile State/UT<br>-Select- (State/UT which the student belongs to))                           |                                        | Nationality<br>Select-                                                   |   |
| Date of Birth*<br>[MMDDAYYY)<br>[MM/DD/YYYY](According to 10th standard Soard Certific           | iate)                                  | Category*<br>Select-                                                     |   |
| Person With Disability(PwO)<br>-select-•                                                         |                                        |                                                                          |   |

Next>>

Step 4: Fill Second Part of Application Form: Address Details

|                                                                                                    |                                                | UDÂÂN                                                                                                    |                                           | 5 |
|----------------------------------------------------------------------------------------------------|------------------------------------------------|----------------------------------------------------------------------------------------------------|-------------------------------------------|---|
|                                                                                                    | Online Applic                                  | ation by Girl Students (Class XI) under Udaan (20                                                                                                    | )16-17)                                   |   |
| Mandatory fields. Please fill informati                                                                                                    | ion strictly as per 10th/Sec                   | o Qualification Datailes                                                                                                    |                                           |   |
| Address for Correspondence*<br>Add1: Address1 For Correspondence<br>Add2: Address2 For Correspondence<br>Add3: Address3 For Correspondence<br>City/Town/Village & PO*<br>City<br>State*<br>-Select- | District*<br>District<br>Pin Code*<br>Pin Code | Same As Address For Corresponde<br>Permanent Address<br>Add1: Permanent Address1<br>Add2: Permanent Address2<br>Add3: Permanent Address3<br>City/Town/Village & PO*<br>City<br>State*<br>-Select- | nce<br>District*<br>District<br>Pin Code* |   |
| Phone with STD Code*                                                                                                    | Mobile*<br>10 digit mobile no                  | Phone with STD Code<br>STD + Phone                                                                                                    | Mobile<br>[10 digitmobile no ']           |   |
|                                                                                                    |                                                | << Back Next>>                                                                                                    |                                           |   |

Step 5: Fill Third Part of Application Form : Educational Qualifications

|                                               |                               | UC<br>A program            |                                           | <b>V</b><br>ents       |                                 |
|-----------------------------------------------|-------------------------------|----------------------------|-------------------------------------------|------------------------|---------------------------------|
| er Mandatory fieldr. Please fi                | Online                        | Application by Girl S      | tudents (Class XI) un                     | der Udaan (2016-17)    |                                 |
| rs mandatory neids. Please m                  | a information strictly as per | Total Secondary class boar | u ceruncate.                              | 1                      |                                 |
| 1. Personal Informati                         | on>> 2. Address Dete          | nils>> 3. Qualificatio     | on Details>> <mark>4. Fin</mark>          | al Details             |                                 |
| Name of School Studying In"<br>Name of School |                               |                            | School Affiliated Wit<br>-Select-         | •                      |                                 |
| School Address*                               |                               |                            | School Type*                              |                        |                                 |
| Add1: School Address1                         |                               |                            | -select                                   |                        |                                 |
| Add2: School Address2                         |                               |                            | School Telephone N                        | o.gncluding STD Code)* |                                 |
| Add3: School Address3                         |                               |                            | STD *Phone                                |                        |                                 |
| City/Town/Village & PO*                       | District*                     |                            | School Email-ID*                          |                        |                                 |
| City                                          | District                      |                            | School Email                              |                        |                                 |
|                                               |                               |                            | Principal's Name*                         |                        |                                 |
| State"                                        | Pin Code"                     |                            | Principal Name                            |                        |                                 |
| Select                                        | Pin Code                      |                            | Principal s Mobile<br>Principal Mobile no |                        |                                 |
| Exammination Passed                           |                               | Name of Board              |                                           | Year of Passing        | Overall/Subject CGPA/Percentage |
| Class X                                       | -Select-                      |                            | *                                         | -select- •             | Given in CGPA or Percentage?    |
|                                               |                               |                            | Red Harts                                 |                        |                                 |
|                                               |                               | <<                         | Pack Next >>                              |                        |                                 |

#### 6: Fill Last Part of Application Form : Final Details and then click on Final Submission button.

|                                                                                                    | ALC: N |
|----------------------------------------------------------------------------------------------------|--------|
| Online Application by Girl Students (Class XI) under Udaan (2016-17)<br>dicates Mandatory fields. Please fill information strictly as per 10th/Secondary Class Board Certificate.                                                                                                    | Home   |
| 1. Personal Information>> 2. Address Details>> 3. Qualification Details>> 4. Final Details                                                                                                    |        |
| Select Centre in which you want to attend Classes" Choose from list of centres given in the brochure)                                                                                                    |        |
| Annual Income of parent/guardian of the student:Rs.* Annual Income should be less than Rs.6 Lakh                                                                                                    |        |
| (Note->Candidate is required to attach annual income certificate issued by Tehsildar/equivalent revenue officer of last financial year. In case<br>parent/guardian are employed, income certificate from the employer may also be enclosed)                                                                                                    |        |
| Verification Code 79FC7                                                                                                    |        |
| Enter Verification Code(as given above)                                                                                                    |        |
| <ul> <li>Declaration         <ul> <li>I hereby declare that the information given above is correct.</li> <li>I hereby declare that the information given above is correct.</li> <li>I shall abide by the terms and conditions for eligibility and sanction of financial assistance under Udaan.</li> <li>I undertake, that if at any stage, it is found to the satisfaction of the Competent Authority that the information given by me is false or if I violate the terms and conditions of the financial assistance   eligible , the financial assistance sanctioned to me, will be cancelled and the entire amount of financial assistance will be refunded by me or recovered from me, apart from liability for such penal action warranted by law.</li> </ul> </li> </ul> | f      |
| << Back Final Submission                                                                                                    |        |

Step 8: After Final Submission of the Application Form an *Application No.* will be generated. Please note your *Application No.* to upload your photograph with sign. Now click on button *"Click here to Upload Photo with Sign"* 

| UDÂÂN<br>A program to give wings to girl students                                                                                                    |      |
|----------------------------------------------------------------------------------------------------|------|
| Online Application by Girl Students (Class XI) under Udaan (2016-17)                                                                                                    |      |
| Congratulations!<br>Your Application by Girl Students(Class XI) under Udaan (2016-17) has been submitted successfully.<br>Your Application No. is :U520000005<br>(Please note your Application No. for further correspondence)<br>Click here to Upload Photo With Sign<br>Click here to Download Undertaking<br>Click Here To View Instructions | Home |

Step 9: Enter your Application No. and Date of Birth as filled in the application form.

|        | UDÂÂN<br>A program to give wings to girl students                                                                               |                                                                                                    |  |
|--------|----------------------------------------------------------------------------------------------------|----------------------------------------------------------------------------------------------------|--|
| Online | Application by Girl St                                                                                                    | tudents (Class XI) under Udaan (2016-17)                                                                   |  |
| 2      | Application No:<br>Date Of Birth:<br>Verification Code:<br>Enter Verification Code:<br>Submit<br>Click here to view Instruction | Verify Credentials Application tvo MMACD/VYYY Itemat CF34B Code Details Forget Application No ars to apply |  |

Step 10: Upload your photograph with sign at the bottom of the photograph.

| UD<br>A program to                                                                                                    | AAN<br>give wings to girl students      |        |
|----------------------------------------------------------------------------------------------------|-----------------------------------------|--------|
| Online Application by Girl Stu                                                                                                    | idents (Class XI) under Udaan (2016-17) |        |
|                                                                                                    | Welcome User U520000005                 | Logest |
|                                                                                                    | Upload Photo With Sign                  |        |
| Select File To Upload Photo With Sign:                                                                                                    | Choose File No file chosen              |        |
| (Only (peg, jpg, ong, gif lange files are<br>allowed to upload. File size should be less<br>than 50KB and its dimensions should be<br>(less than 150K150 pixels) |                                         |        |
| Verification Code:                                                                                                    | 505A8                                   |        |
| Enter Verification Code:                                                                                                    |                                         |        |
|                                                                                                    | Upload                                  |        |
| Click Here To D                                                                                                    | ownload Udaan Brochure-2015             |        |

Step 11: After successful uploading of the photograph take the printout of the filled online Application Form.

**Step 12: Download declarations.** 

Step 13: Submit the printed application form duly verified from your school principal along with required documents to the city coordinator and collect filled acknowledgement receipt of your application and keep it with yourself for later use.